# brother.

# Ръководство за печат през Google Cloud

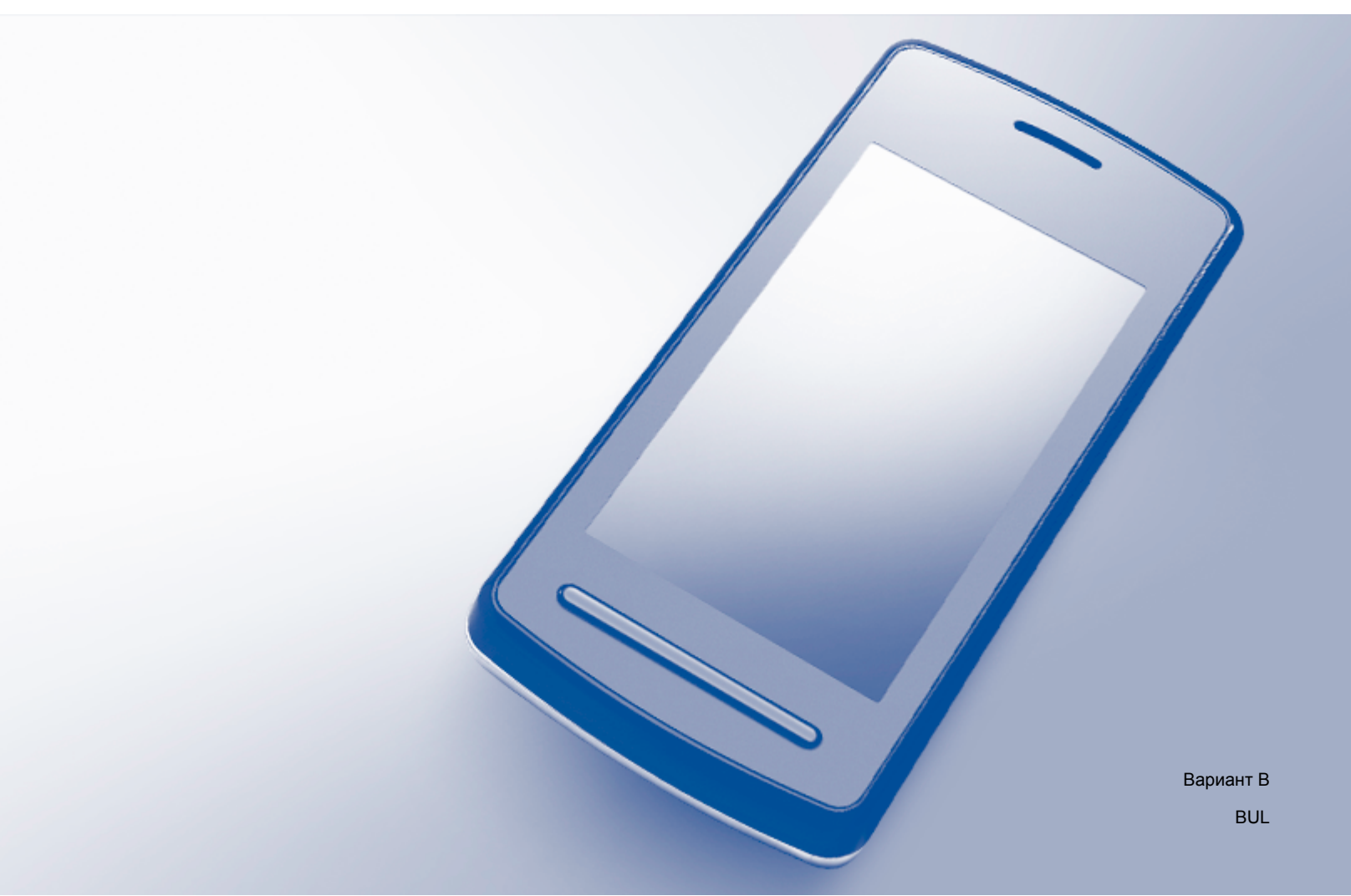

# Определения на забележките

В настоящото ръководство за потребителя използваме следния стил забележки:

|           | Забележките ви казват какво да направите в дадена ситуация или ви |
|-----------|-------------------------------------------------------------------|
| ЗАБЕЛЕЖКА | дават полезни съвети за това как операцията взаимодейства с други |
|           | функции.                                                          |

# Търговски марки

Логото на Brother е регистрирана търговска марка на Brother Industries, Ltd.

Brother е търговска марка на Brother Industries, Ltd.

Google, Google Drive, Google Cloud Print, Google Chrome, Chrome OS, Android и Gmail са търговски марки на Google Inc. Използването на тези търговски марки е обект на Google Permissions.

Всяка компания, чийто софтуер е цитиран в това ръководство с наименованието му, притежава лицензионно споразумение за софтуер за своите собствени програми.

Всички търговски имена и имена на продукти на компании, появяващи се върху продукти на Brother, свързани документи и други материали са търговски марки или регистрирани търговски марки на съответните компании.

# Бележки за лицензиране на отворен код

Устройствата Brother използват софтуер с отворен код за Google Cloud Print.

За да видите бележките за лицензиране на отворен код, посетете началната страница за своя модел в Brother Solutions Center (<u>http://solutions.brother.com/</u>), щракнете върху **Ръководства** и изберете своя език.

©2013 Brother Industries, Ltd. Всички права запазени.

# Съдържание

| 1      | Въведение                                                                                                    | 1                     |
|--------|----------------------------------------------------------------------------------------------------|-----------------------|
|        | Общ преглед                                                                                                    |                       |
|        | Изисквания към хардуера                                                                                                    |                       |
|        | Съвместими операционни системи и приложения                                                                                                    |                       |
|        | Мрежови настройки                                                                                                    | 2                     |
|        | Конфигуриране на Google Cloud Print                                                                                                    | 3                     |
|        | Преглед стъпка по стъпка                                                                                                    | 3                     |
|        | Как да създадете Google акаунт                                                                                                    | 3                     |
|        | Как да регистрирате своето устройство за Google Cloud Print                                                                                                    | 4                     |
|        |                                                                                                    |                       |
| 2      | Отпечатване                                                                                                    | 7                     |
| 2      | Отпечатване<br>Отпечатване чрез Google Cloud Print                                                                                                    | <b>7</b>              |
| 2      | Отпечатване<br>Отпечатване чрез Google Cloud Print<br>Как да отпечатвате от браузъра Google Chrome™ или от Chrome OS™                                                                                                    | <b>7</b><br>          |
| 2      | Отпечатване<br>Отпечатване чрез Google Cloud Print<br>Как да отпечатвате от браузъра Google Chrome™ или от Chrome OS™<br>Как да отпечатвате от Google Drive™ за мобилни устройства                                                          | 7<br>7<br>7<br>7      |
| 2      | Отпечатване чрез Google Cloud Print<br>Как да отпечатвате от браузъра Google Chrome™ или от Chrome OS™<br>Как да отпечатвате от Google Drive™ за мобилни устройства<br>Как да отпечатвате от уеб мейл услугата Gmail™ за мобилни устройства | 7<br>7<br>7<br>7<br>8 |
| 2<br>A | Отпечатване чрез Google Cloud Print<br>Как да отпечатвате от браузъра Google Chrome™ или от Chrome OS™<br>Как да отпечатвате от Google Drive™ за мобилни устройства<br>Как да отпечатвате от уеб мейл услугата Gmail™ за мобилни устройства | 7<br>7<br>7<br>8<br>9 |

# Общ преглед

Google Cloud Print™ е услуга, предоставяна от Google, която позволява да отпечатвате чрез принтер, регистриран във вашия Google акаунт чрез мрежово съвместимо устройство (например мобилен телефон или компютър), без да инсталирате драйвер за принтер на устройството.

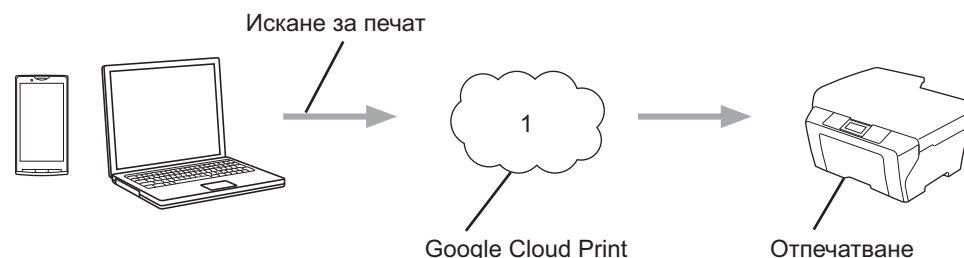

Google Cloud Print

1 Интернет

# Изисквания към хардуера

# Съвместими операционни системи и приложения

Услугата Google Cloud Print е съвместима със следните операционни системи и приложения (към юли 2012 г.):

### Операционни системи

- Chrome OS<sup>™</sup>
- Android<sup>™</sup> 2.1 или по-нова версия
- iOS 3.0 или по-нова версия

### Приложения, които могат да се използват за отпечатване

- Приложения за Chrome OS<sup>™</sup>
- Браузър Google Chrome™
- Google Drive<sup>™</sup> за мобилни устройства
- Уеб мейл услуга Gmail<sup>™</sup> за мобилни устройства

Посетете уебсайта на Google (http://www.google.com/cloudprint/learn/apps.html) за повече информация относно съвместимите операционни системи и приложения.

## Мрежови настройки

За да използвате Google Cloud Print, вашето устройство Brother трябва да е свързано към мрежа, която има достъп до интернет чрез кабелна или безжична връзка. Вижте Ръководство за бързо инсталиране на вашето устройство Brother за правилно свързване и конфигуриране на устройството.

# Конфигуриране на Google Cloud Print

# Преглед стъпка по стъпка

Конфигурирайте настройките, като използвате процедурата по-долу:

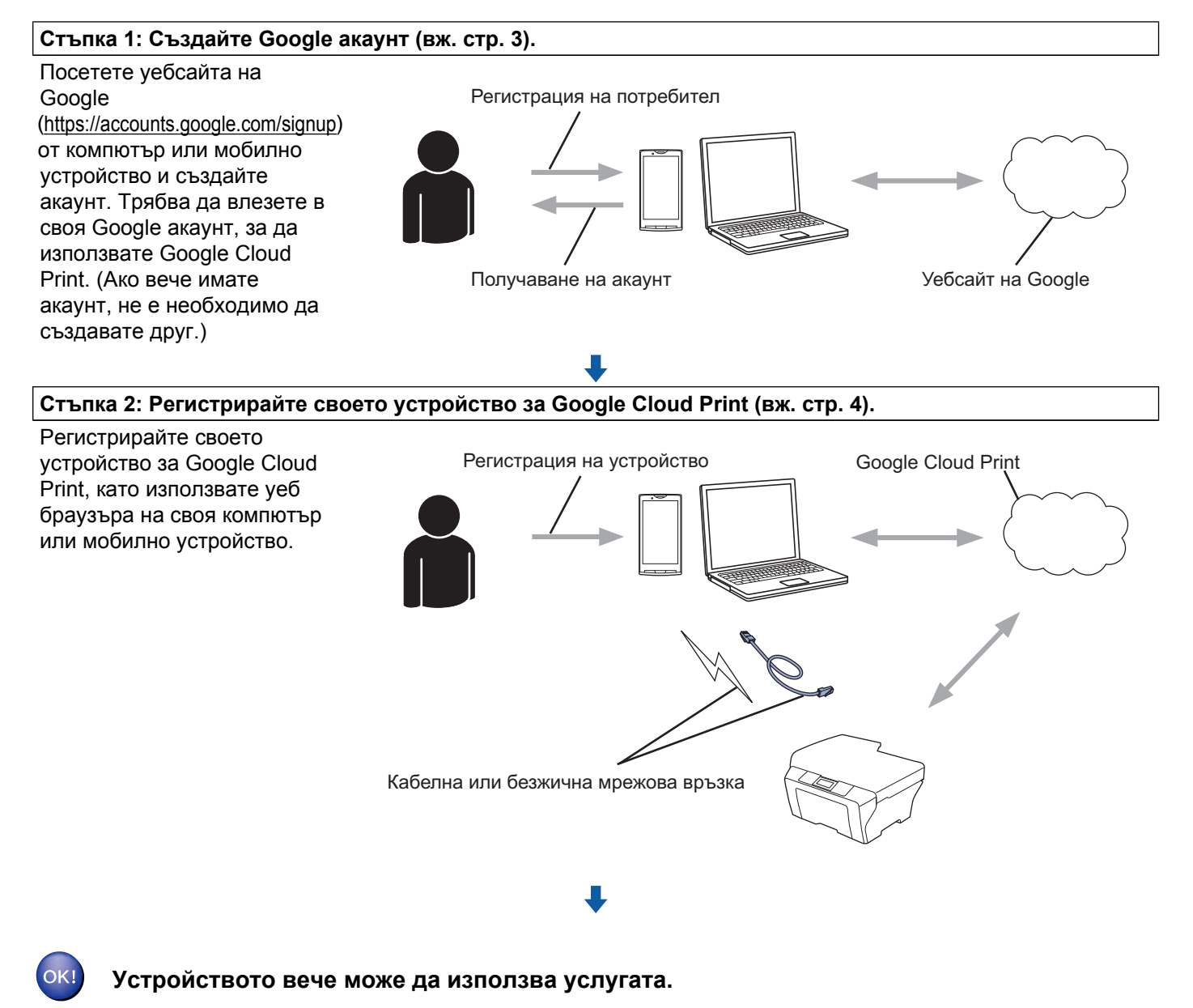

## Как да създадете Google акаунт

За да използвате Google Cloud Print, трябва да имате Google акаунт и да сте влезли в него. Ако нямате акаунт, използвайте компютър или мобилно устройство за достъп до уебсайта на Google (<u>https://accounts.google.com/signup</u>) и създайте акаунт.

Въведение

Ако вече имате Google акаунт, не е необходимо да създавате друг. Продължете със следващата процедура, *Как да регистрирате своето устройство за Google Cloud Print.* 

# Как да регистрирате своето устройство за Google Cloud Print

Трябва да регистрирате своето устройство за Google Cloud Print посредством Уеб базирано управление (уеб браузър). Можете да използвате стандартен уеб браузър, за да управлявате своето устройство чрез протокола за трансфер на хипертекст (HTTP).

### ЗАБЕЛЕЖКА

- Екраните в този раздел са примери от мастиленоструйно устройство.
- Няма ограничение за броя принтери, които можете да регистрирате за Google Cloud Print.
- Преди да започнете с регистрирането на вашето устройство, потвърдете, че точните час и дата са зададени на контролния панел на устройството. Вижте Ръководство за бързо инсталиране, доставено с устройството, за инструкции относно задаване на правилните час и дата.
- Уверете се, че устройството е свързано към същата мрежа, към която е свързан и компютърът или мобилното устройство.
- Отворете уеб браузъра от компютъра или мобилното устройство.
- 4 Въведете "http://IP адрес на устройство/" в адресната лента на браузъра (където "IP адрес на устройство" е IP адресът на устройството).
  - Например:

http://192.168.1.2/

## ЗАБЕЛЕЖКА

- Можете да видите IP адреса на устройството от мрежовото меню на контролния панел на устройството. За повече информация вижте Ръководство за потребителя на Софтуера и Мрежата за устройството Brother (или Ръководство за мрежовия потребител, в зависимост от вашия модел).
- Ако сте задали парола за вход в Уеб базираното управление, въведете паролата в полето Login (Влизане), след това щракнете върху →.

4

#### Въведение

5 В зависимост от вашето устройство, се показва един от следните екрани:

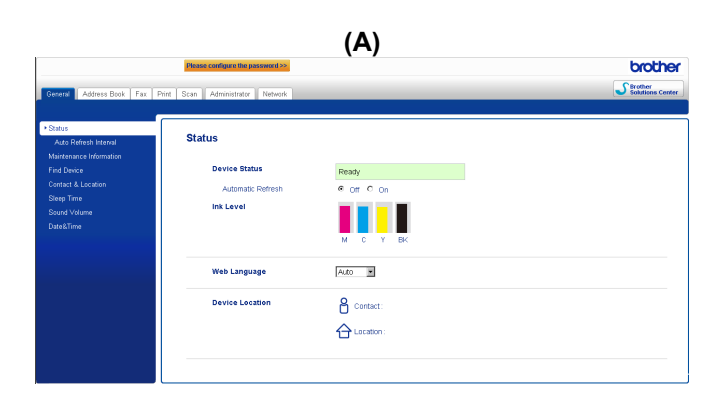

| (Б)                          |  |  |  |  |
|------------------------------|--|--|--|--|
| Brother MFC- XXXX            |  |  |  |  |
| <u>Status&gt;&gt;</u>        |  |  |  |  |
| Firmware Update>>            |  |  |  |  |
| <u>AirPrint&gt;&gt;</u>      |  |  |  |  |
| Google Cloud Print>>         |  |  |  |  |
| Brother Online Connections>> |  |  |  |  |
| Proxy>>                      |  |  |  |  |
| IPv6 (Wired)>>               |  |  |  |  |
|                              |  |  |  |  |

Направете едно от следните неща:

Ако се покаже екран (А)

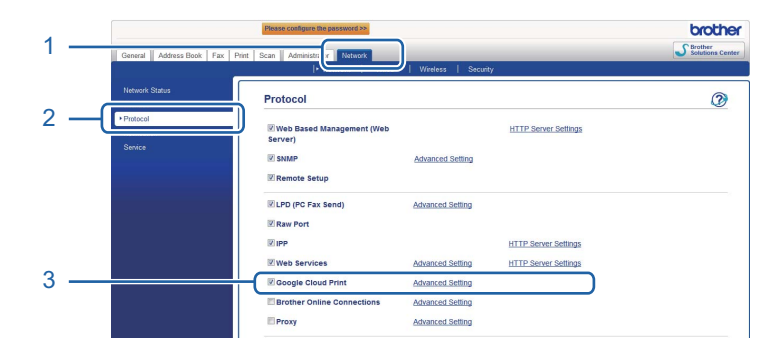

- 1 Щракнете върху Network (Мрежа).
- 2 Щракнете върху **Protocol** (Протокол).
- 3 Уверете се, че Google Cloud Print е избрано и щракнете върху Advanced Setting (Разширени настройки). Преминете към стъпка **6**.
- Ако се покаже екран (Б), щракнете върху Google Cloud Print и след това преминете към стъпка 6.

| Status>>                     |
|------------------------------|
| Firmware Update>>            |
| AirPrint>>                   |
| Google Cloud Print>>         |
| Brother Online Connections>> |
| Proxy>>                      |
| Pv6 (Wired)>>                |
|                              |

#### Въведение

6 Уверете се, че Status (Статус) е с настройка Enabled (Разрешен). Щракнете върху Register (Регистрирай).

|                   | Enabled                                             |
|-------------------|-----------------------------------------------------|
| jistration Status | Unregistered                                        |
| Device Name       | Brother MFC-XXXX                                    |
|                   | Please read and agree to the following Terms of Use |
|                   | before clicking "Register".                         |
|                   | Terms of Use>>                                      |

- Щракнете върху Google.
- 8 Ще се покаже екранът за влизане в Google Cloud Print. Влезте в своя Google акаунт и следвайте инструкциите на екрана, за да регистрирате устройството.
- 9 Когато приключите с регистрирането на устройството, върнете се на екрана на Уеб базираното управление и се уверете, че Registration Status (Статус на регистрация) е с настройка Registered (Регистрирано).

| Submit OK           |                        |
|---------------------|------------------------|
| Status              | Enabled                |
| Registration Status | Registered             |
|                     | Unregister this device |
| Google Account      |                        |
| E-mail              | xxxxxx@gmail.com       |
| Device Name         | Brother MFC-XXXX       |

### ЗАБЕЛЕЖКА

Ако устройството ви поддържа функцията "Secure Function Lock" (заключваща функция за безопасност), отпечатването чрез Google Cloud Print е възможно дори ако функцията за отпечатване от компютър за всеки потребител е ограничена. За да ограничите отпечатването чрез Google Cloud Print, деактивирайте Google Cloud Print чрез Уеб базирано управление или задайте за функцията "Secure Function Lock" (заключваща функция за безопасност) настройка "Public Mode" (Публичен режим) и след това ограничете публичното отпечатване от компютър. За повече информация вижте Ръководство за допълнителни функции или Ръководство за потребителя на Софтуера и Мрежата за устройството Brother (или Ръководство за мрежовия потребител, в зависимост от вашия модел).

2

# Отпечатване

# Отпечатване чрез Google Cloud Print

Процедурата за отпечатване се различава в зависимост от приложението или устройството, което използвате. В примера по-долу са използвани браузър Google Chrome™, Chrome OS™, Google Drive™ за мобилни устройства и уеб мейл услугата Gmail™ за мобилни устройства.

# ЗАБЕЛЕЖКА

- Няма ограничение за броя принтери, които можете да регистрирате за Google Cloud Print.
- Някои кодирани PDF файлове не могат да бъдат отпечатани.
- Когато отпечатвате PDF файл, който използва шрифтове, които не са вградени във файла, символите могат да бъдат заменени със символи с различен шрифт или да бъдат разрушени.
- При печат на PDF, който включва прозрачни обекти, настройката за прозрачност ще бъде игнорирана и файлът ще бъде отпечатан при изключена настройка.

# Как да отпечатвате от браузъра Google Chrome™ или от Chrome OS™

- Уверете се, че вашето устройство е включено.
- 2 На уеб страницата, която желаете да отпечатате, щракнете върху иконата на менюто Chrome™ и след това щракнете върху Print (Отпечатване) (можете също да използвате клавишната комбинация: Ctrl+P).

Озберете своето устройство от списъка с принтери.

4 Променете опциите за печат, като например тип носител и размер на хартията, ако е необходимо.

### ЗАБЕЛЕЖКА

Извеждат се само настройки, които могат да бъдат променени.

5 Щракнете върху Print (Отпечатване).

## Как да отпечатвате от Google Drive™ за мобилни устройства

- Уверете се, че вашето устройство е включено.
- 2 Осъществете достъп до Google Drive™ чрез уеб браузъра на устройство с Android™ или iOS.
- 3 Отворете документа, който желаете да отпечатате.

4 Натиснете 😆

5 Натиснете **Print** (Отпечатване).

#### Отпечатване

6 Изберете своето устройство от списъка с принтери.

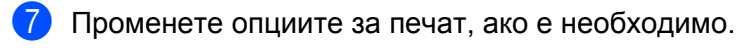

### ЗАБЕЛЕЖКА

Извеждат се само настройки, които могат да бъдат променени.

8 Натиснете Print (Отпечатване).

# Как да отпечатвате от уеб мейл услугата Gmail™ за мобилни устройства

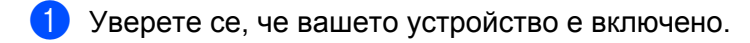

 Осъществете достъп до уеб мейл услугата Gmail™ чрез уеб браузъра на устройство с Android™ или iOS.

Отворете имейла, който желаете да отпечатате.

4 Натиснете 😆

### ЗАБЕЛЕЖКА

Ако **Print** (Отпечатване) се показва до името на прикачения файл, можете да го отпечатате. Натиснете **Print** (Отпечатване) и след това преминете към стъпка **6**.

5 Натиснете **Print** (Отпечатване).

6 Изберете своето устройство от списъка с принтери.

Променете опциите за печат, ако е необходимо.

### ЗАБЕЛЕЖКА

Извеждат се само настройки, които могат да бъдат променени.

8 Натиснете **Print** (Отпечатване).

Отстраняване на неизправности

A

Тази глава описва как да отстранявате типичните неизправности, които може да възникнат, когато използвате Google Cloud Print с устройството Brother. Ако след прочитането на тази глава не успеете да разрешите проблема, посетете Brother Solutions Center на адрес: <u>http://solutions.brother.com/</u>.

# Ако изпитвате затруднения при работа с устройството

| Затруднение                                                                                                    | Предложения                                                                                                    |
|----------------------------------------------------------------------------------------------------|----------------------------------------------------------------------------------------------------|
| Устройството Brother не се извежда в списъка с                                                                                                    | Уверете се, че вашето устройство е включено.                                                                                                    |
| принтери.                                                                                                    | Използвайте Уеб базирано управление, за да се<br>уверите, че Google Cloud Print е активиран и вашето<br>устройство е регистрирано за Google Cloud Print (вж.<br><i>Как да регистрирате своето устройство за Google</i><br><i>Cloud Print</i> <b>&gt;&gt;</b> стр. 4). |
| Не мога да печатам.                                                                                                    | Уверете се, че вашето устройство е включено.                                                                                                    |
|                                                                                                    | Проверете мрежовите настройки (вж. <i>Мрежови настройки</i> <b>&gt;&gt;</b> стр. 2).                                                                                                    |
|                                                                                                    | Някои файлове може да не могат да бъдат<br>отпечатани или може да не изглеждат така, както ги<br>виждате на екрана.                                                                                                    |
| Получавам съобщение за грешка: Unable to connect<br>to Google. Please check your network settings.<br>(Свързването с Google е невъзможно. Моля,<br>проверете мрежовите настройки.) | Уверете се, че устройството е свързано към мрежа с<br>достъп до интернет.                                                                                                    |
| Получавам съобщение за грешка:<br>Please set the date and time. (Моля, задайте дата и<br>час.)                                                                                     | Уверете се, че датата и часът са правилно<br>зададени за устройството (за повече информация<br>вижте Ръководство за бързо инсталиране на<br>устройството).                                                                                                    |

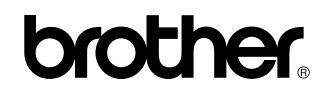

Посетете ни в световната мрежа http://www.brother.com/

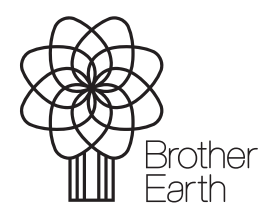

www.brotherearth.com